# 容量市場システムマニュアル

# #E10 容量確保契約 金額算定結果

目次

| 1章 容量確保契約金額算定結果について    |    |
|------------------------|----|
| (1)容量確保契約金額算定結果のシステム操作 | 1  |
| 2章 容量確保契約金額算定結果の照会     |    |
| (1)照会手順                | 2  |
| 3章 容量確保契約金額算定結果の通知書取得  |    |
| (1)通知書取得手順             | 9  |
| 変更履歴                   | 11 |
|                        |    |

電力広域的運営推進機関

# 1章 容量確保契約金額算定結果について

#### (1) 容量確保契約金額算定結果のシステム操作

容量確保契約金額算定結果のシステム操作は、以下のとおりです。

実施する操作に該当するページを参照してください。

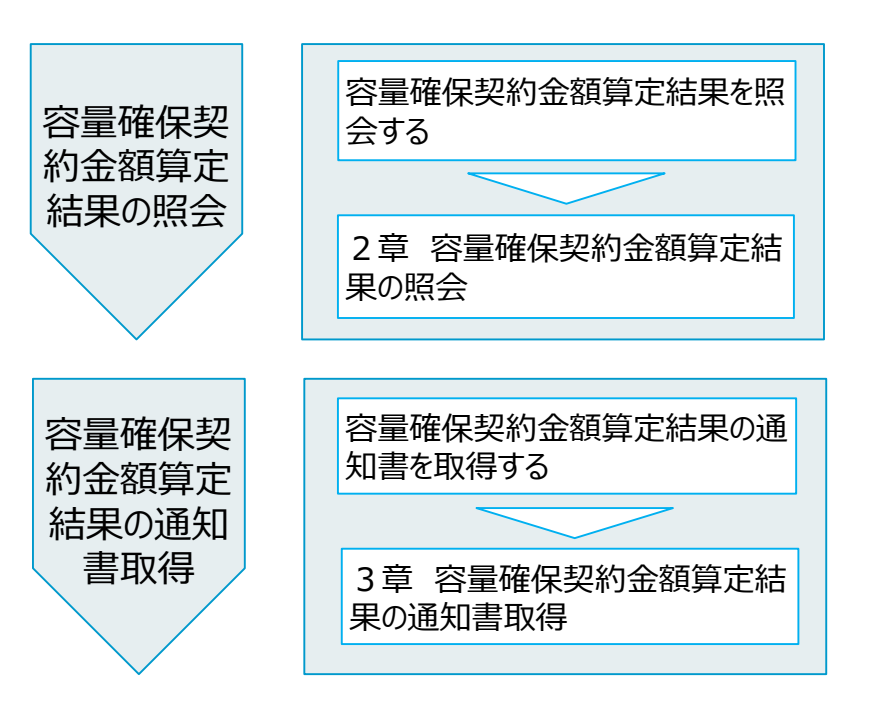

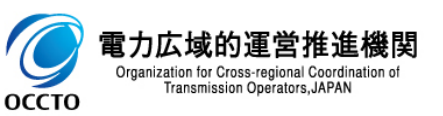

#### (1)照会手順

① 画面左上部のメニューから、[容量確保契約金額(各月)算定結果一覧画面]をクリックしてください。

| ₩108   容量市場システム                | ログイン日時:2024/04/01 12:00<br>ユーザ名:電気管理事業部0921管理 | 5 F |
|--------------------------------|-----------------------------------------------|-----|
| リクワイアメント・アセスメント 🗸 🗸 🗸          |                                               |     |
| ペナルティ 🗸 🗸                      |                                               |     |
| 容量確保契約金額対応 八                   | お知らせ区分 🔹                                      |     |
| -交付麵管理<br>容量確保契約金額(各月)算定結果一覧画面 |                                               | 索   |
| 容量拠出金対応・容量確保契約金額対応共通 🗸         |                                               |     |
| その他共通 🗸 🗸                      |                                               |     |
| \[                             | 済量確保契約金額(各月)算定結果一覧画面]をクリック                    |     |

Copyright OCCTO. All Rights Reserved.

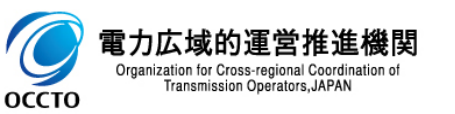

#### (1) 照会手順

② 容量確保契約金額(各月)算定結果一覧画面が表示されます。検索条件を入力した後、[検索]をクリックしてください。

| x== | │ 容量市場システム                        |                  |         |          |        | ログイン日時:2024/04/01 12:00<br>ユーザ名:電気管理事業部0921管理 ログアウト |
|-----|-----------------------------------|------------------|---------|----------|--------|-----------------------------------------------------|
| 容   | 量確保契約金額(各月)算定結果一點                 | <b>這面面</b>       |         |          |        |                                                     |
| TOF | > 容量確保契約金額対応 > 容量確保               | 契約金額(各月)算定結果一覧画面 |         |          |        |                                                     |
| 1   | 算定対象年度*                           | YYYY             | 算定対象月   |          | 事業者コード | 0921                                                |
| 4   | 事業者名                              |                  | 電源等識別番号 | 半角英数字10桁 | 電源等の名称 | 50文字以内                                              |
| ÷   | 通知書番号                             | 半角英数字15桁         |         |          |        |                                                     |
| t   | 最新回次切替                            | ✔ 最新回次のみ表示       |         |          |        |                                                     |
|     |                                   |                  |         |          |        | 検索                                                  |
|     |                                   |                  |         |          | [検索    | ]をクリック                                              |
| Con | vright ACCTA All Rights Reserved  |                  |         |          |        |                                                     |
| 000 | Fight 00010. HIT Mights Reserved. |                  |         |          |        |                                                     |

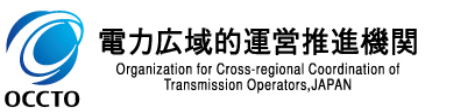

#### (1) 照会手順

③ 検索条件を入力し検索すると、算定状況一覧の検索結果が表示されます。

| ★=== │ 容量市場システム                                                                                                    |                 |                |            |                      |                     |                                         |            |         | ログイン日時:20:<br>ユーザ名:電気管理: | 24/04/01 12:00<br>事業部0921管理 | ログアウト    |
|----------------------------------------------------------------------------------------------------|-----------------|----------------|------------|----------------------|---------------------|-----------------------------------------|------------|---------|--------------------------|-----------------------------|----------|
| 容量確保契約金額(各月)算定結果                                                                                                    | 一覧画面            |                |            |                      |                     |                                         |            |         |                          |                             |          |
| <u>IOP</u> > 容量確保契約金額対応 > 容量研                                                                                           | ¥保契約金額(各月)算定約   | 結果一覧画面         |            |                      |                     |                                         |            |         |                          |                             |          |
| 算定対象年度*                                                                                                    | 2024            |                | 算定対        | †象月                  | 4月 🖌                |                                         | 事業者コード     |         | 0921                     |                             |          |
| 事業者名                                                                                                    |                 |                |            | 識別番号                 | 2024100101          | ]                                       | 電源等の名称     |         | パターン001-01               |                             |          |
| 通知書番号                                                                                                    | CN2024040000001 |                |            |                      |                     |                                         |            |         |                          |                             |          |
| 最新回次切替                                                                                                    | ✔ 最新回次のみ表示      | ŧ              |            |                      |                     |                                         |            |         |                          |                             |          |
|                                                                                                    |                 |                |            |                      |                     |                                         |            |         |                          |                             | 検索       |
| │ 筲宝结里→臀                                                                                                    |                 |                |            |                      |                     |                                         |            |         |                          |                             |          |
| 選択 實史就免任度 質定対象                                                                                                    |                 | <b>古学</b> 老夕   | 雷渡笑識別账号▲   | 黄海竿の夕社               | 通知書無号▲              | □次▲                                     | 承認口時▲      | 調整・リリース | オークション加算後の               | 詞等                          | 窒前の      |
| ■ <sup>#</sup> <i>L</i> , <i>A</i> , <i>X</i> + <i>L</i> <u>#<i>L</i>,<i>A</i>,<i>X</i>+<i>L</i><br/>□ 2024 2024/04</u> | 0921            | →<br>ポターン092-1 | 2024100101 | 電源すの日本<br>パターン001-01 | CN2024040000001     | 2 2023/0                                | 7/03 14:39 | 容量確保契約  | 5金額(各月)[円]<br>10         | 容量確保契約;                     | 金額(各月)[F |
|                                                                                                    |                 |                |            |                      |                     |                                         |            |         |                          |                             | · · · ·  |
| 1-1件(全1件)                                                                                                    |                 |                |            |                      | <≪■初へ <一 1 /1 次へ> 最 | 後へ>>                                    |            |         |                          |                             |          |
|                                                                                                    |                 |                |            |                      |                     |                                         |            |         |                          |                             | 一覧出力     |
| 算定通知書ダウンロード                                                                                                    |                 |                |            |                      |                     |                                         |            |         |                          |                             |          |
|                                                                                                    |                 |                |            |                      |                     |                                         |            |         |                          |                             |          |
|                                                                                                    |                 |                |            |                      | 検索結果が実              | <br>                                    |            |         |                          |                             |          |
|                                                                                                    |                 |                |            |                      | 快来和未用农              | /////////////////////////////////////// |            |         |                          |                             |          |
|                                                                                                    |                 |                |            |                      |                     |                                         |            |         |                          |                             |          |
|                                                                                                    |                 |                |            |                      |                     |                                         |            |         |                          |                             |          |
|                                                                                                    |                 |                |            |                      |                     |                                         |            |         |                          |                             |          |
|                                                                                                    |                 |                |            |                      |                     |                                         |            |         |                          |                             |          |
|                                                                                                    |                 |                |            |                      |                     |                                         |            |         |                          |                             |          |
|                                                                                                    |                 |                |            |                      |                     |                                         |            |         |                          |                             |          |
|                                                                                                    |                 |                |            |                      |                     |                                         |            |         |                          |                             |          |
| Copyright OCCTO. All Rights Reserve                                                                                     | ed.             |                |            |                      |                     |                                         |            |         |                          |                             |          |

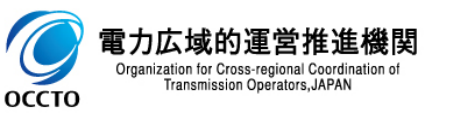

#### (1) 照会手順

④ 検索条件を入力し検索すると、算定状況一覧の検索結果が表示されます。

| x=  | ■ │ 容量市場システム                         |                                      |               |                          |                        | ログイン日時:2024/04/01 12:00<br>ユーザ名:電気管理事業部0921管理 ログアウト |
|-----|--------------------------------------|--------------------------------------|---------------|--------------------------|------------------------|-----------------------------------------------------|
| 9   | <b>容量確保契約金額(各月)算定結果一覧</b>            | <b>〔</b> 画面                          |               |                          |                        |                                                     |
| I   | <u>OP</u> > 容量確保契約金額対応 > 容量確保契       | 忍約金額(各月)算定結果一覧画面                     |               |                          |                        |                                                     |
|     | 算定対象年度*                              | 2024                                 | 算定対象月         | 4月 🗸                     | 事業者コード                 | 0921                                                |
|     | 事業者名                                 |                                      | 電源等識別番号       | 2024100101               | 電源等の名称                 | パターン001-01                                          |
|     | 通知書番号                                | CN2024040000001                      |               |                          |                        |                                                     |
|     | 最新回次切替                               | ✔ 最新回次のみ表示                           |               |                          |                        |                                                     |
|     |                                      |                                      |               |                          |                        | 検索                                                  |
| r-h |                                      |                                      |               |                          |                        |                                                     |
|     |                                      |                                      |               |                          | 調整箭小                   |                                                     |
|     | <u>承認日時</u> ◆ 同型 ソソ<br>容量確保          | スペンション加算後の<br>家契約金額(各月)[円] 容量確保契約金額( | 各月)[円] 調整額[円] | 交付額・請求額[円] 容量;           | 調量前の)<br>確保契約金額(年間)[円] | 通知日◆                                                |
| L., | →                                    | 10                                   | 10            | 0                        | 120 2024/04/23         |                                                     |
|     | 1-1件(全1件)                            |                                      |               | <<最初へ 《前へ 1 /1 次へ> 最後へ>> |                        |                                                     |
|     |                                      |                                      |               |                          |                        | 一覧出力                                                |
|     | 算定通知書ダウンロード                          |                                      |               |                          |                        |                                                     |
|     |                                      |                                      |               |                          |                        |                                                     |
|     |                                      |                                      | +今去           |                          |                        |                                                     |
|     |                                      |                                      | 快杀            | 結果小衣示される                 |                        |                                                     |
|     |                                      |                                      |               |                          |                        |                                                     |
|     |                                      |                                      |               |                          |                        |                                                     |
|     |                                      |                                      |               |                          |                        |                                                     |
|     |                                      |                                      |               |                          |                        |                                                     |
|     |                                      |                                      |               |                          |                        |                                                     |
|     |                                      |                                      |               |                          |                        |                                                     |
|     |                                      |                                      |               |                          |                        |                                                     |
|     |                                      |                                      |               |                          |                        |                                                     |
| Ċo  | opyright OCCTO. All Rights Reserved. |                                      |               |                          |                        |                                                     |

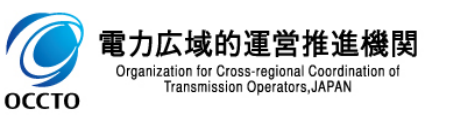

#### (1)照会手順

⑤ [一覧出力]をクリックすると、算定結果一覧の表示内容がCSVでダウンロードされます。

| 業 │ 容量市場システ                 | ログイン日時: 2024/04/01 12:00<br>ニューザ名: ●気管理事業#0921管理<br>コーザ名: ●気管理事業#0921管理 |           |                   |            |                      |          |               |                  |                           |                        |  |  |
|-----------------------------|-------------------------------------------------------------------------|-----------|-------------------|------------|----------------------|----------|---------------|------------------|---------------------------|------------------------|--|--|
| 容量確保契約金額(各月)算定              | 結果一覧画面                                                                  |           |                   |            |                      |          |               |                  |                           |                        |  |  |
| <u>IOP</u> > 容量確保契約金額対応 > 容 | 量確保契約金額(各月)算定約                                                          | 吉果一覧画面    |                   |            |                      |          |               |                  |                           |                        |  |  |
| 算定対象年度*                     | 2024                                                                    |           | 算定対               | 象月         | 4月 🖌                 |          | 事業者コード        |                  | 0921                      |                        |  |  |
| 事業者名                        |                                                                         |           | 電源等               | 識別番号       | 2024100101           | ]        | 電源等の名称        |                  | パターン001-01                |                        |  |  |
| 通知書番号                       | CN2024040000001                                                         |           |                   |            |                      |          |               |                  |                           |                        |  |  |
| 最新回次切替                      | ✓ 最新回次のみ表示                                                              |           |                   |            |                      |          |               |                  |                           |                        |  |  |
|                             |                                                                         |           |                   |            |                      |          |               |                  |                           | 検索                     |  |  |
| 算定結果一覧                      |                                                                         |           |                   |            |                      |          |               |                  |                           |                        |  |  |
| 選択<br>■ 算定対象年度 <u>算定対</u>   | <u>す象年月</u> ◆ <u>事業者コード</u> ◆                                           | 事業者名      | 重源等識別番号✿          | 電源等の名称     | <u>通知書番号</u> ✿       | 回次≑      | <u>承認日時</u> ≑ | 調整・リリース<br>容量確保契 | マオークション加算後の<br>約金額(各月)[円] | 調整前の<br>容量確保契約金額(各月)[F |  |  |
| 2024 2024/0                 | 4 0921                                                                  | パターン092-1 | <u>2024100101</u> | パターン001-01 | CN2024040000001      | 2 2023/0 | 7/03 14:39    |                  | 10                        | •                      |  |  |
| 1-1件(全1件)                   |                                                                         |           |                   |            | <<最初へ <前へ 1 /1 次へ> 員 | 後へ>>     |               |                  |                           |                        |  |  |
|                             |                                                                         |           |                   |            |                      |          |               |                  |                           | 一覧出力                   |  |  |
| 算定通知書ダウンロード                 |                                                                         |           |                   |            |                      |          |               |                  |                           |                        |  |  |
|                             |                                                                         |           |                   |            |                      |          |               |                  |                           |                        |  |  |
|                             |                                                                         |           |                   |            |                      |          |               |                  | 「一覧出力]>                   | をクリック                  |  |  |
|                             |                                                                         |           |                   |            |                      |          |               |                  |                           |                        |  |  |
|                             |                                                                         |           |                   |            |                      |          |               |                  |                           |                        |  |  |
|                             |                                                                         |           |                   |            |                      |          |               |                  |                           |                        |  |  |
|                             |                                                                         |           |                   |            |                      |          |               |                  |                           |                        |  |  |
|                             |                                                                         |           |                   |            |                      |          |               |                  |                           |                        |  |  |
|                             |                                                                         |           |                   |            |                      |          |               |                  |                           |                        |  |  |
|                             | CSVD                                                                    | 出力される     |                   |            |                      |          |               |                  |                           |                        |  |  |
| 🕼 一覧出力_算定結果csv 🔨            |                                                                         |           |                   |            |                      |          |               |                  |                           | すべて表示                  |  |  |
|                             | 2                                                                       |           |                   |            |                      |          |               |                  |                           |                        |  |  |

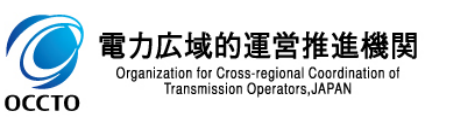

#### (1) 照会手順

6 容量確保契約金額(各月)算定結果一覧画面の検索結果の電源等識別番号リンクをクリックすると、容量確保契約金額(各月)変更画面 へ遷移します。

| ➡ │ 容量市場システム                       | A                            |           |                  |              |                      |      |                 |             | ログイン日時:20<br>ユーザ名:電気管理 | 24/04/01 12:00<br>事業部0921管理 | ログアウト            |
|------------------------------------|------------------------------|-----------|------------------|--------------|----------------------|------|-----------------|-------------|------------------------|-----------------------------|------------------|
| 容量確保契約金額(各月)算定結                    | 果一覧画面                        |           |                  |              |                      |      |                 |             |                        |                             |                  |
|                                    | 確保契約金額(各月)算定編                | 結果一覧画面    |                  |              |                      |      |                 |             |                        |                             |                  |
| 算定対象年度*                            | 2024                         |           | 算定刻              | 対象月 4月 マ     |                      |      |                 | 事業者コード 0921 |                        |                             |                  |
| 事業者名                               |                              | 電源        |                  | <b>턁識別番号</b> | 2024100101           | ]    | 電源等の名称          |             | パターン001-01             |                             |                  |
| 通知書番号                              | CN2024040000001              |           |                  |              |                      |      |                 |             |                        |                             |                  |
| 最新回次切替                             | ✔ 最新回次のみ表示                   | ŧ         |                  |              |                      |      |                 |             |                        |                             |                  |
|                                    |                              |           |                  |              |                      |      |                 |             |                        |                             | 検索               |
| 算定結果一覧                             |                              |           |                  |              |                      |      |                 |             |                        |                             |                  |
| 選択 算定対象年度 算定対象                     | <u>≹年月</u> � <u>事業者コード</u> � | 事業者名      | <u>電源等識別番号</u> ◆ | 電源等の名称       | <u>通知書番号</u> 彙       | 回次≑  | <u>承認日時</u> ◆   | 調整・リリース     | オークション加算後の             | 調整<br>容量確保契約全               | ≦前の<br>⊵類 (各月)「F |
| 2024 2024/04                       | 0921                         | パターン092-1 | 2024100101       | パターン001-01   | CN2024040000001      | 2 2  | 023/07/03 14:39 |             | 10                     |                             | 28* (07)7 (      |
| ✓<br>1-1件(全1件)                     |                              |           | L                | _1           | <<最初へ <前へ 1 /1 次へ> 局 | 後へ>> |                 |             |                        |                             | +                |
|                                    |                              |           | · · ·            |              |                      |      |                 |             |                        |                             | RG (1) -th       |
|                                    |                              |           |                  |              |                      |      |                 |             |                        |                             | 一覧出力             |
| 昇走通知者ダワノロート                        |                              |           |                  |              |                      |      |                 |             |                        |                             |                  |
|                                    |                              |           |                  |              |                      |      |                 |             |                        |                             |                  |
|                                    |                              |           |                  | 高い方をつい       |                      |      |                 |             |                        |                             |                  |
|                                    |                              |           |                  | 電源寺諏万        | 」留ちをクリックタる           |      |                 |             |                        |                             |                  |
|                                    |                              |           |                  |              |                      |      |                 |             |                        |                             |                  |
|                                    |                              |           |                  |              |                      |      |                 |             |                        |                             |                  |
|                                    |                              |           |                  |              |                      |      |                 |             |                        |                             |                  |
|                                    |                              |           |                  |              |                      |      |                 |             |                        |                             |                  |
|                                    |                              |           |                  |              |                      |      |                 |             |                        |                             |                  |
|                                    |                              |           |                  |              |                      |      |                 |             |                        |                             |                  |
| Copyright OCCTO. All Rights Reserv | red.                         |           |                  |              |                      |      |                 |             |                        |                             |                  |

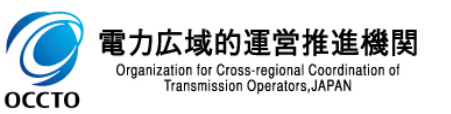

#### (1) 照会手順

⑦ 容量確保契約金額(各月)変更画面では、容量確保契約金額の算定結果の情報や広域機関が入力したコメントと添付した資料を閲覧する ことができます。

| ━   容量             | 青場システム                                  |                          |                      |                |        | ログイン日時:2024/04/01 12:00<br>ユーザ名:電気管理事業部0921管理 | ログアウト |
|--------------------|-----------------------------------------|--------------------------|----------------------|----------------|--------|-----------------------------------------------|-------|
| 容量確保契約金            | 額(各月)変更画面                               |                          |                      |                |        |                                               |       |
| <u>TOP</u> > 容量確保對 | 2約金額対応 > <u>容量確保契約金額(各月)算定結果一覧画面</u> >  | 容量確保契約金額(各月)             | 変更画面                 |                |        |                                               |       |
| 容量確保契約             | 內金額(各月) 算定情報                            |                          |                      |                |        |                                               |       |
| 算定対象年度             | 2024                                    | 算定対象年月                   |                      | 2024/04        | 事業者コード | 0921                                          |       |
| 事業者名               | パターン092-1                               | 電源等識別番号                  |                      | 2024100101     | 電源等の名称 | パターン001-01                                    |       |
| 回次                 | 2                                       | メール送信日時                  |                      | -              |        |                                               |       |
| 容量確保契              | 約金額(各月)情報                               |                          |                      |                |        |                                               |       |
| 通知日+               |                                         |                          |                      |                |        |                                               |       |
| 2024/04/25         |                                         |                          |                      |                |        |                                               |       |
|                    |                                         |                          |                      |                |        |                                               |       |
| 調整・リリーフ<br>容量確保契   | スオークション加算後の 調整額[円] リリー<br>約金額(各月)[円] 京付 | -スオークション<br>額・請求額[円] 容量確 | 調整前の<br>保契約金額(各月)[円] |                |        |                                               |       |
|                    | 10 0                                    | 0                        | 10                   |                |        |                                               |       |
| 備考欄                |                                         |                          |                      |                |        |                                               |       |
|                    |                                         |                          |                      |                |        |                                               |       |
|                    |                                         |                          |                      |                |        |                                               |       |
|                    |                                         |                          | 庁 抗機関ガス・             | カレたコメントが実テされる  |        |                                               |       |
| コメント<br>亡城機関記入:    | #90                                     |                          | 山城城天历八               |                |        |                                               |       |
| 124-94 IASTRIBUTY  | 1117                                    |                          |                      |                |        |                                               |       |
|                    |                                         |                          |                      |                |        |                                               |       |
| L                  |                                         |                          | 亡 + 北松 胆 - 心夭 /      |                | 7      |                                               |       |
|                    |                                         |                          | 山坝饿民小心               | りした員科をダリノロートでき | ວ      |                                               |       |
| 添付資料               |                                         |                          |                      |                |        |                                               |       |
|                    |                                         |                          |                      |                |        |                                               | = 7   |
|                    |                                         |                          |                      |                |        |                                               | 戻る    |
|                    |                                         |                          |                      |                |        |                                               |       |
| Copyright OCCTO.   | . All Rights Reserved.                  |                          |                      |                |        |                                               |       |
|                    |                                         |                          |                      |                |        |                                               |       |

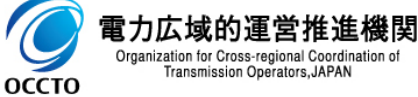

# 3章 容量確保契約金額算定結果の通知書取得

#### (1) 通知書取得手順

① 容量確保契約金額(各月)算定結果一覧画面にて、通知書を取得する対象の行にチェックを入れます。

| 容量市場シ                                      | レステム                                                |                  |           |                  |            |                      |                   |               |                    | ログイン日時:2<br>ユーザ名:電気管理   | 024/04/01 12:00<br>12事業部0921管理 ログア・ |
|--------------------------------------------|-----------------------------------------------------|------------------|-----------|------------------|------------|----------------------|-------------------|---------------|--------------------|-------------------------|-------------------------------------|
| <b>₽量確保契約金額(各月</b><br><u>P</u> > 容量確保契約金額対 | <ul> <li>)算定結果一覧画</li> <li>応 &gt; 容量確保契約</li> </ul> | 面<br>日金額(各月)算定結  | 果一覧画面     |                  |            |                      |                   |               |                    |                         |                                     |
| 算定対象年度*                                    | 2                                                   | 2024             |           | 算定対              | 象月         | 4月 🗸                 |                   | 事業者コード        |                    | 0921                    |                                     |
| 事業者名                                       |                                                     |                  |           | 電源等              | 識別番号       | 2024100101           |                   | 電源等の名称        |                    | パターン001-01              |                                     |
| 通知書番号                                      | [                                                   | CN2024040000001  |           |                  |            |                      |                   |               |                    |                         |                                     |
| 最新回次切替                                     | C                                                   | ✔ 最新回次のみ表示       |           |                  |            |                      |                   |               |                    |                         |                                     |
|                                            |                                                     |                  |           |                  |            |                      |                   |               |                    |                         | 検                                   |
| 算定結果一覧                                     |                                                     |                  |           |                  |            |                      |                   |               |                    |                         |                                     |
| 選択<br>☑ 算定対象年度                             | <u>算定対象年月</u> ◆                                     | <u> 事業者コード</u> ◆ | 事業者名      | <u>電源等識別番号</u> ✿ | 電源等の名称     | <u>通知書番号</u> ✿       | 回次令               | <u>承認日時</u> ¢ | 調整・リリース><br>容量確保契約 | tークション加算後の<br>金額(各月)[円] | 調整前の<br>容量確保契約金額(各月                 |
| 2024                                       | 2024/04                                             | 0921             | パターン092-1 | 2024100101       | パターン001-01 | CN2024040000001      | 2 2023.           | /07/03 14:39  |                    | 10                      |                                     |
| 1-1件(全1件)                                  |                                                     |                  |           |                  |            | <<最初へ <前へ 1 /1 次へ> 最 | <b>後へ&gt;&gt;</b> |               |                    |                         |                                     |
|                                            | 選択(                                                 | こチェックを、          | 入れる       |                  |            |                      |                   |               |                    |                         | 一覧出                                 |
| 算定通知書ダウンロー                                 | ۰۰۰۰۰۰                                              |                  | !         |                  |            |                      |                   |               |                    |                         |                                     |

Copyright OCCTO. All Rights Reserved.

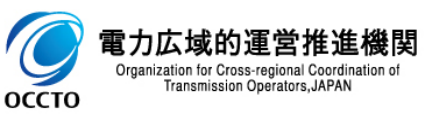

# 3章 容量確保契約金額算定結果の通知書取得

#### (1) 通知書取得手順

② [算定通知書ダウンロード]をクリックすると、容量確保契約金額の算定通知書がzip形式で出力されます。

| ≡=    容量市場システム                                                  |                   |             |                  |            |                     |          |               |         | ログイン日時:2024<br>ユーザ名:電気管理事 | 1/04/01 12:00 [<br>業部0921管理 [ | ログアウト          |
|-----------------------------------------------------------------|-------------------|-------------|------------------|------------|---------------------|----------|---------------|---------|---------------------------|-------------------------------|----------------|
| 容量確保契約金額(各月)算定結果一覧                                              | 這画面               |             |                  |            |                     |          |               |         |                           |                               |                |
| <u>TOP</u> > 容量確保契約金額対応 > 容量確保勢                                 | 契約金額(各月)算定結:      | 果一覧画面       |                  |            |                     |          |               |         |                           |                               |                |
| 算定対象年度 <b>*</b>                                                 | 2024              |             | 算                | 定対象月       | 4月 🖌                |          | 事業者コード        |         | 0921                      |                               |                |
| 事業者名                                                            |                   |             | 電                | 源等識別番号     | 2024100101          |          | 電源等の名称        |         | パターン001-01                |                               |                |
| 通知書番号                                                           | CN2024040000001   |             |                  |            |                     |          |               |         |                           |                               |                |
| 最新回次切替                                                          | ✔ 最新回次のみ表示        |             |                  |            |                     |          |               |         |                           |                               |                |
|                                                                 |                   |             |                  |            |                     |          |               |         |                           |                               | 検索             |
| 算定結果一覧                                                          |                   |             |                  |            |                     |          |               |         |                           |                               |                |
| 選択<br>選択 算定対象年度 <u>算定対象年月</u>                                   | ◆ <u>事業者コード</u> ◆ | 事業者名        | 電源等識別番号          | ● 電源等の名称   | <u>通知書番号</u> ✿      | 回次◆      | <u>承認日時</u> ◆ | 調整・リリース | オークション加算後の                | 調整                            | 前の             |
| <ul> <li>✓</li> <li>✓</li> <li>2024</li> <li>2024/04</li> </ul> | 0921              | パターン092-1 2 | <u>024100101</u> | パターン001-01 | CN2024040000001     | 2 2023/0 | 7/03 14:39    | 合重吨休突1  |                           | 各重吨体类利益                       | 269 (1877)/ LF |
| ▲ 1-1件(全1件)                                                     |                   |             |                  |            | 《最初へ 《前へ 1 /1 次へ》 編 | 最後へ>>    |               |         |                           |                               | •              |
|                                                                 |                   |             |                  |            |                     |          |               |         |                           |                               | BS (1) th      |
|                                                                 |                   |             |                  |            |                     |          |               |         |                           |                               | 一覓出刀           |
| 昇走通知者タリノロート                                                     |                   |             |                  |            |                     |          |               |         |                           |                               |                |
|                                                                 |                   |             |                  |            |                     |          |               |         |                           |                               |                |
|                                                                 |                   |             |                  |            |                     |          |               |         |                           |                               |                |
| 「算定                                                             | 通知書ダウン            | ンロード1をク     | リック              |            |                     |          |               |         |                           |                               |                |
|                                                                 |                   |             |                  |            |                     |          |               |         |                           |                               |                |
|                                                                 |                   |             |                  |            |                     |          |               |         |                           |                               |                |
|                                                                 |                   |             |                  |            |                     |          |               |         |                           |                               |                |
|                                                                 |                   |             |                  |            |                     |          |               |         |                           |                               |                |
|                                                                 | <b>ZIPが出</b>      | カされる        |                  |            |                     |          |               |         |                           |                               |                |
|                                                                 |                   | //          |                  |            |                     |          |               |         |                           |                               |                |
| 📓 容量確保契約金額zip 🔺                                                 |                   |             |                  |            |                     |          |               |         |                           |                               | すべて表示          |

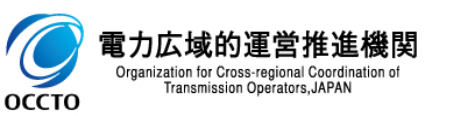

#### 変更履歴

| 版数  | 改版日       | 改版内容 | 備考 |
|-----|-----------|------|----|
| 第1版 | 2024/3/21 | 新規作成 |    |
|     |           |      |    |
|     |           |      |    |
|     |           |      |    |
|     |           |      |    |
|     |           |      |    |
|     |           |      |    |
|     |           |      |    |
|     |           |      |    |
|     |           |      |    |
|     |           |      |    |
|     |           |      |    |
|     |           |      |    |
|     |           |      |    |
|     |           |      |    |

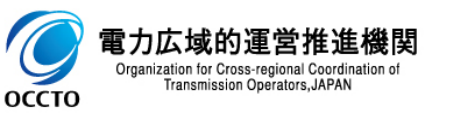